# <u> වැඩිහිටි (අවු. 18ට වැඩි) ඉංගීසි පාඨමාලා සඳහා උපදේශනයක්</u> <u>වෙන්කරගන්නා ආකාරය</u>

**පියවර 1** – <u>https://bit.ly/3CG9vAJ</u> වෙත පිවිසෙන්න. නැතිනම් පහත QR කේතය ඔස්සේ සම්බන්ධ වන්න.

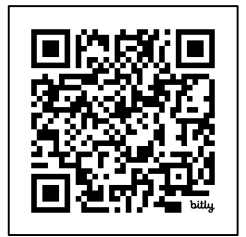

පියවර 2 - මුහුණට මුහුණ හෝ දුරකථන උපදේශනය තෝරාගන්න.

- In Person මුහුණට මුහුණ
- Phone දුරකථන

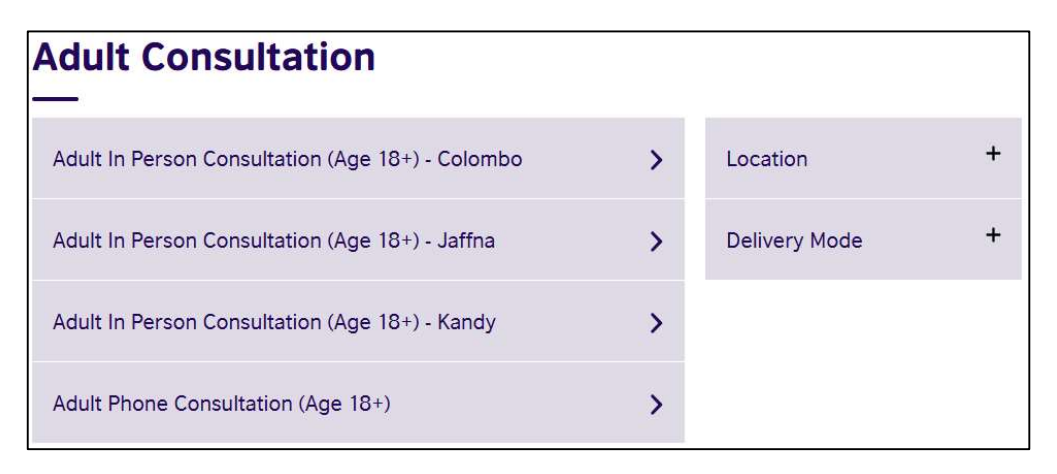

## පියවර 3 – දිනය හා වේලාව තෝරාගන්න.

#### *ĉęs:* 1 Feb at 09.00 – 09.30.

| dult Phone Consultation (Age 18+)                       |               |     |     |     |     |     |     | Saturd | eturday, 1 February 2025 |  |  |
|---------------------------------------------------------|---------------|-----|-----|-----|-----|-----|-----|--------|--------------------------|--|--|
| Adult Phone Consultaiton                                |               |     |     |     |     |     |     |        | <b>(</b> ) 09:00 - 09:30 |  |  |
| Please use the calendar to book your free consultation. | February 2025 |     |     |     |     |     |     | 0      | <b>◎</b> 09:30 – 10:00   |  |  |
| We will call you for Telephone                          | Mon           | Tue | Wed | Thu | Fri | Sat | Sun |        |                          |  |  |
| Consultation.                                           |               |     |     |     |     | 1   | 2   | 0      | ♥ 10:00 − 10:30          |  |  |
|                                                         | 3             | 4   | 5   | 6   | 7   | 8   | 9   |        |                          |  |  |
| Complete Online Level Check                             | 10            | 11  | 12  | 13  | 14  | 15  | 16  | 0      | O 10:30 - 11:00          |  |  |
| before our call.                                        | 17            | 18  | 19  | 20  | 21  | 22  | 23  |        |                          |  |  |
| Adult Phone Consultaiton                                | 24            | 25  | 26  | 27  | 28  |     |     |        | Q 11:00 11:20            |  |  |
| 👮 Online                                                |               |     |     |     |     |     |     |        | 9 11.00 - 11.30          |  |  |

### "Book for 1 Feb 2025" මත ක්ලික් කරන්න.

පියවර 4 – "Create account" මත ක්ලික් කරන්න.

| count     |                 |                |        |         |               |        |
|-----------|-----------------|----------------|--------|---------|---------------|--------|
| Check out | Account         | Review order   | $\geq$ | Confirm | $\rightarrow$ | Booked |
| C         | Create a new ac | count          |        |         |               |        |
|           |                 | Create account |        |         |               |        |

# පියවර 5 – ඔබගේ තොරතුරු නිවැරදිව ඇතුලත් කරන්න.

| Create account                                                                                                  | *Date of birth                                            |  |  |  |  |  |  |
|----------------------------------------------------------------------------------------------------|-----------------------------------------------------------|--|--|--|--|--|--|
|                                                                                                    | Day Choose month                                          |  |  |  |  |  |  |
| Check out Account Review order Confirm Booked                                                                   | *Language                                                 |  |  |  |  |  |  |
| *Mandatory Fields                                                                                               | English                                                   |  |  |  |  |  |  |
| Please enter all information in the Roman alphabet except for those fields which are marked for local language. | Your contact details                                      |  |  |  |  |  |  |
| Create an account                                                                                               | *Mobile number<br>Choose prefix                           |  |  |  |  |  |  |
| *Your email                                                                                                    | Preferred communication channel                           |  |  |  |  |  |  |
| *Confirm email address                                                                                          | Will be used for communication <ul> <li>E-Mail</li> </ul> |  |  |  |  |  |  |
|                                                                                                    | ○ SMS                                                     |  |  |  |  |  |  |
| About you                                                                                                    | Phone                                                     |  |  |  |  |  |  |
| *First / given names (including middle names)                                                                   | *Country / territory of residence                         |  |  |  |  |  |  |
| *Surname / family name                                                                                          | * Town / City                                             |  |  |  |  |  |  |
|                                                                                                    |                                                           |  |  |  |  |  |  |

### "Create account" මත ක්ලික් කරන්න.

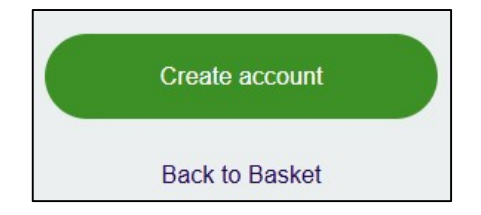

පියවර 6 - ඇතුලත් කල තොරතුරු පරීක්ෂා කරන්න.

| Check out                |              |               |        |
|--------------------------|--------------|---------------|--------|
| Check out Account        | Review order | Confirm       | Booked |
| About you                | Your cor     | ntact details |        |
| *                        | Colombo      | o 03          |        |
| N                        | [] (+94)     |               |        |
|                          |              |               |        |
| Adult Phone Consultaiton |              |               |        |
| 01/02/2025, 09:00        |              |               |        |

කොන්දේසි වලට අනුගත වී "Book now" මත ක්ලික් කරන්න.

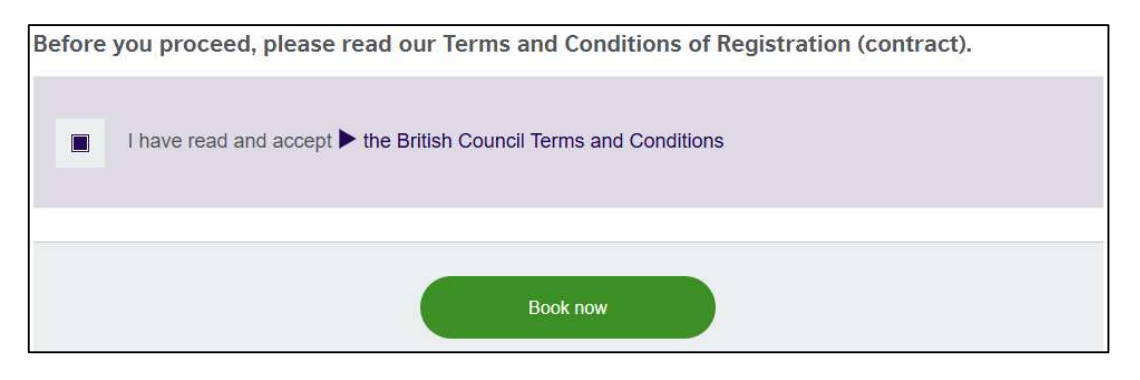

### පියවර 7 – ඔබගේ උපදේශනය වෙන්කර ඇත.

| oked            |               |                                      |                          |                                        |                         |                            |                |            |
|-----------------|---------------|--------------------------------------|--------------------------|----------------------------------------|-------------------------|----------------------------|----------------|------------|
| Check out       | >             | Account                              | $\geq$                   | Review order                           | $\geq$                  | Confirm                    | >              | Booked     |
|                 | You           | ır booking                           | is doi                   | ne                                     |                         |                            |                |            |
|                 | You v<br>ques | will receive an e<br>tions please re | email with<br>fer to you | n your confirmati<br>Ir local teaching | on. If you I<br>centre. | have <mark>furthe</mark> r |                |            |
| ink for your us | er accour     | nt with the User-                    | ID 00610                 | 50946 has been                         | e-mailed to             | you. Please cl             | ick on the lin | k to       |
| livate the acco | ount withir   | n the next seven                     | days.                    |                                        |                         |                            |                |            |
|                 |               |                                      |                          |                                        |                         |                            |                | )          |
| Back to Co      | ourse Fi      | nder                                 |                          | Self-Service                           |                         | Brit                       | tish Counc     | il Website |

### පියවර 8 - ඔබට ඊමේල් දෙකක් ලැබෙනු ඇත.

### ඊමේල් 1 – "Account Activation".

ලැබී ඇති ලින්ක් එක ඔස්සේ, ඔබගේ ගිණුම සකීය කරන්න.

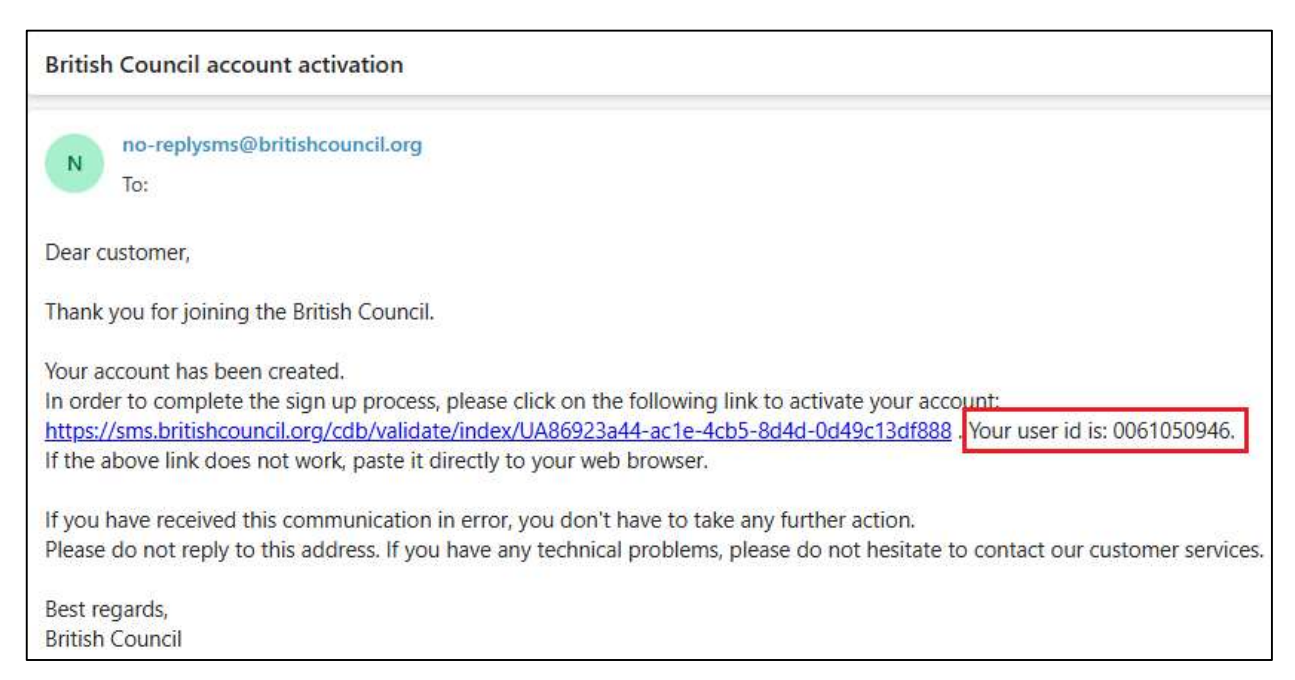

#### **Email 2** – "Consultation Appointment".

| Your consultation appointment at British Council                                                                                                    |
|----------------------------------------------------------------------------------------------------|
| Bookingation.pdf                                                                                                    |
| I info.lk@britishcouncil.org<br>To:<br>Booking confirmation.pdf ↓                                                                                                    |
| Dear Sanna Marin,                                                                                                    |
| Thank you for booking a consultation with British Council.                                                                                                    |
| Your consultation will take place on 01.02.2025 at 09:00-09:30.                                                                                                    |
| Consultation details                                                                                                    |
| If you have booked a consultation at one of our offices, please arrive 10 minutes earlier.                                                                                                    |
| <ul> <li>For Phone consultation, please note that one of our consultants will call you during the above-mentioned date/time.</li> </ul>                                                                                                    |
| Placement test details                                                                                                    |
| If you are a young learner parent, please refer to the attached file for the placement test instructions.                                                                                                    |
| <ul> <li>If you are an adult learner (above 18 years old) please tollow this link to take the online test<br/>bttp://www.britishcourcit/l/adult/britistrat/adult/colline.lawl-ber/25tudate_101048913810_00E81EEEE7D80243855188958/8EG_ID_026E3810D891EEEE7D80243855188958/8EG_ID_026E3810D891EEE7D80243855188958/8EG_ID_026E38810D891EEE7D80243855188958/8EG_ID_026E3810D891EEE7D80243855188958/8EG_ID_026E3810D891EEE7D80243855188958/8EG_ID_026E38810D891EEE7D80243855188958/8EG_ID_026E3810D891EEE7D8024855188958/8EG_ID_026E3810D891EEE7D8024855188958/8EG_ID_026E3810D891EE7D8024855188958/8EG_ID_026E38100891EE7D802485518898/8EG_ID_0268840000000000000000000000000000000000</li></ul> |
|                                                                                                    |
| After the consultation we will be able to guide you to the best course that matches your level and your goals.                                                                                                    |

ලැබී ඇති ලින්ක් එක ඔස්සේ, දැනුම් පරීක්ෂණය උපදේශනයට පෙර සම්පූර්ණ කරන්න.